## **TISCHTENNIS TURNIER-MANAGER 5.0**

## **TMSCORE – BEDIENUNGSANLEITUNG**

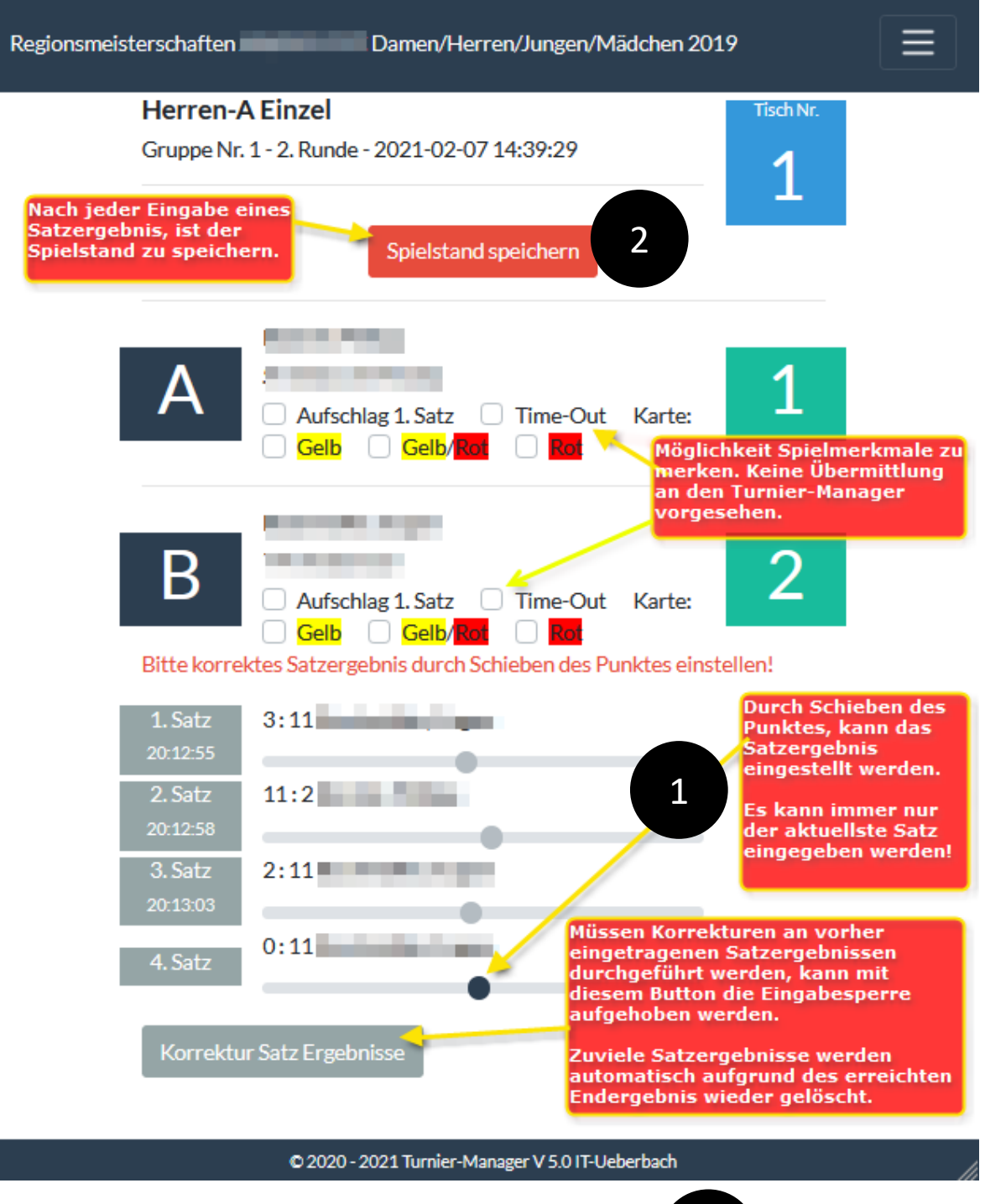

Nach jedem Satz ist das Ergebnis unter Punkt entsprechend einzustellen.

2

Unter Punkt

ist dann der Spielstand abzuspeichern.

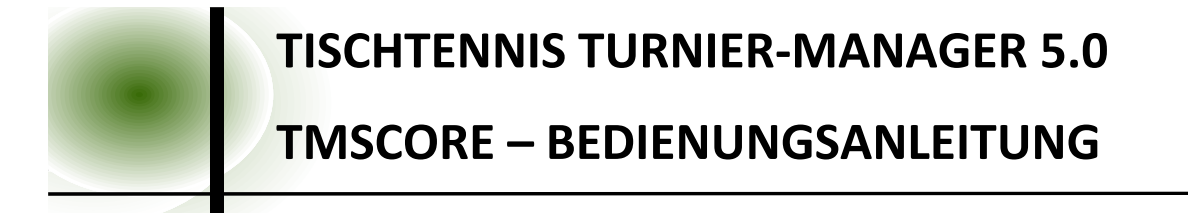

Ist der letzte Satz eingegeben und abgespeichert, erscheint folgender Dialog. Sofern das Endergebnis korrekt ist, kann dieses über den

| Regionsmeis | Spiel Endstand                                                                                         | Ξ |
|-------------|----------------------------------------------------------------------------------------------------|---|
|             | Sieger<br>mit <b>1:3</b> Sätzen                                                                        |   |
|             | Spielstand OK, dann bitte BUTTON Senden drücken!                                                       |   |
|             | der Button Senden zu<br>drücken. Bei Abbrechen, kann<br>noch eine Korrektur erfolgen. Abbrechen Senden |   |
|             |                                                                                                    |   |

**Button Senden** bestätigt werden. Danach ist das Tablet entsprechend der Anweisungen der Turnierleitung zu verwenden.

Bei nicht klarer Bedienung oder Problemen, wenden Sie sich bitte an die Turnierleitung!